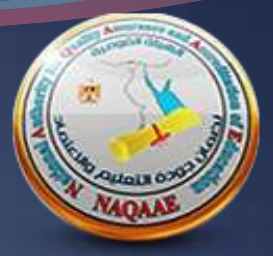

## التقدم للاعتماد المؤسسي اصدار ۲۰۱۵ المعدل

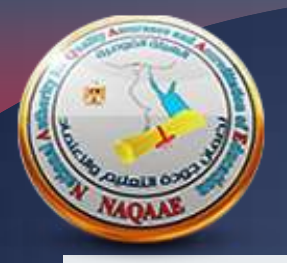

## دخصول النظام الالكتروني للتعليم العالي https://admin.naqaae.eg

تسجيل الدخول تسجيل الدخول الي النظائر البريد الألكتروني 🖾 كلمة المرور ال الهيئة القومية لضمان جودة التعليم والاعتماد National Authority for Quality Assurance and Assreditation of Education هل نسبت كلمة المرور ؟ هل تواجه مشكلة في الدخول ؟ + دخول لين لديك حساب ٢ إنشاء حساب جديد

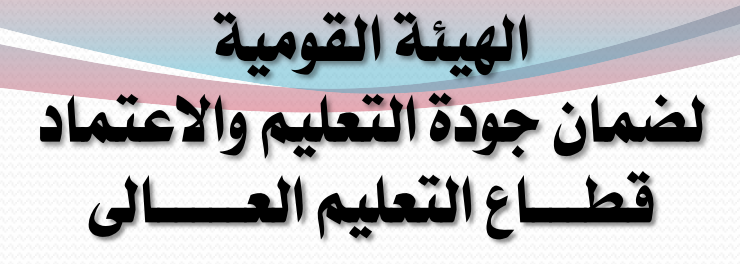

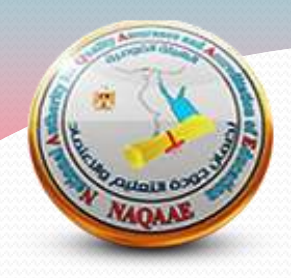

أولا في حالة وجود حساب سابق على النظام يتم الدخول باسم المستخدم وكلمة المرور

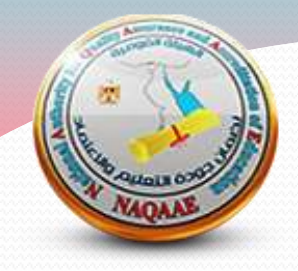

ثانيا في حالة وجود حساب على النظام وعدم تذكر كلمة المروريتم اتباع الخطوات التالية

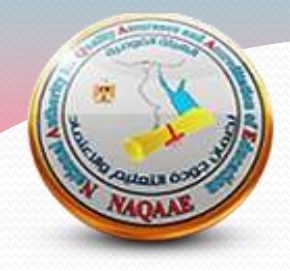

## نضغط على اختيار نسيت كلمة المرور

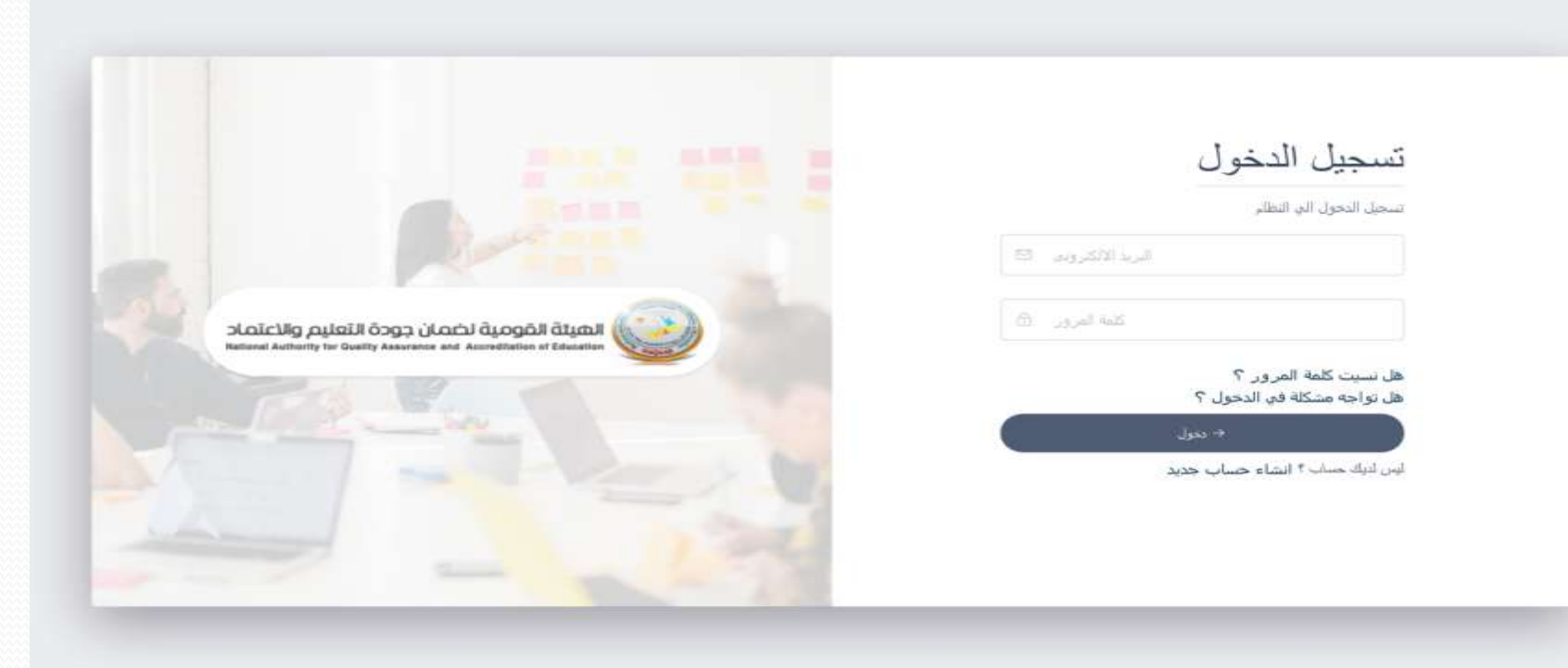

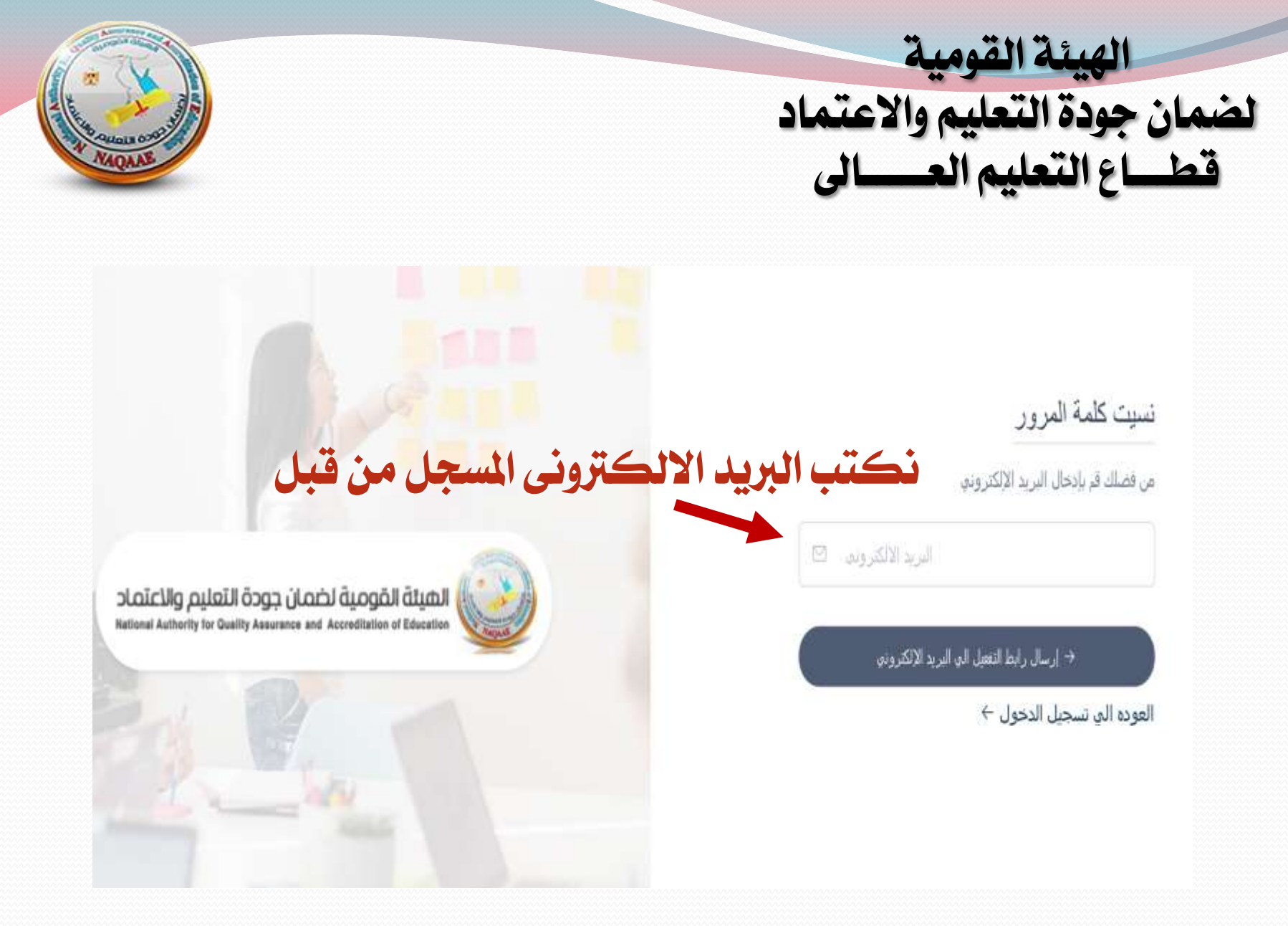

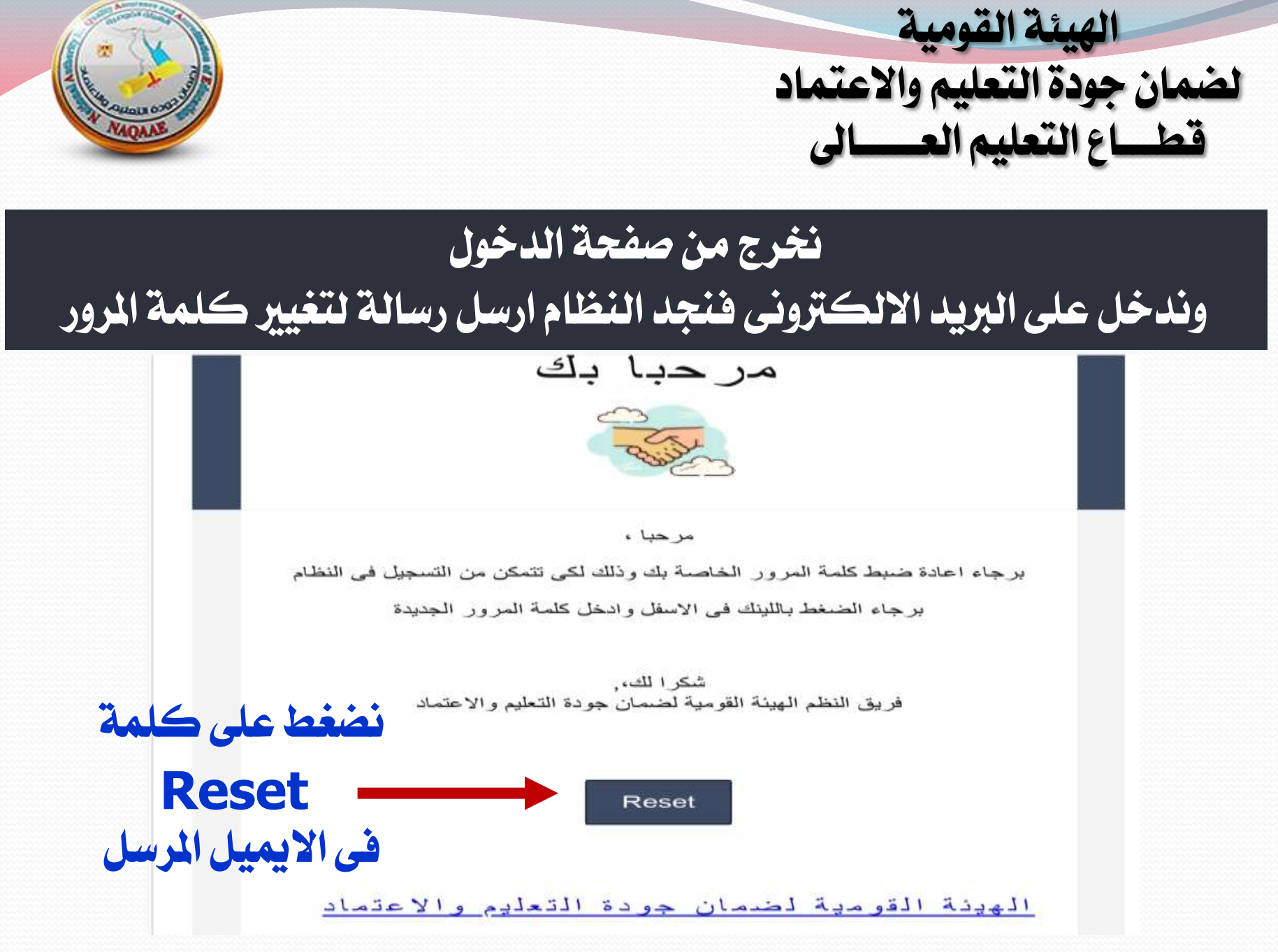

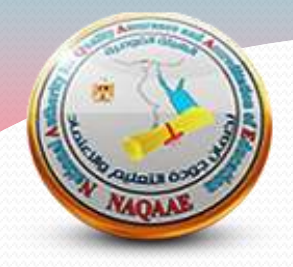

## ستنتقل مباشرة الى صفحة النظام لكتابة كلمة المرور الجديدة

نسيت كلمة المرور

من فضلك قر بادخال كلمة المرور الحديده

#### بحيث لا تقل كلمة المرور الجديدة عن ٨ ويجب ان تحتوى على حرف كبير وحرف صغير وأرقام ورمز مثل @

تأكيد كلمة الشرون الأن تعريكمة المزور →

العوده الى تسجيل النخول ٢

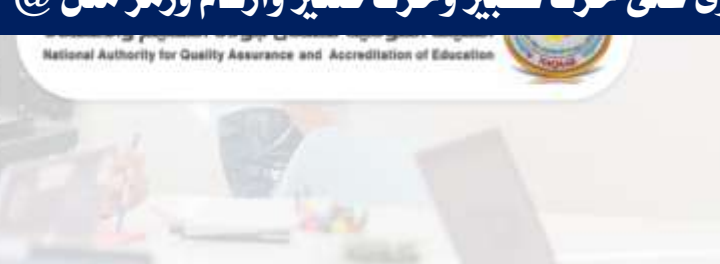

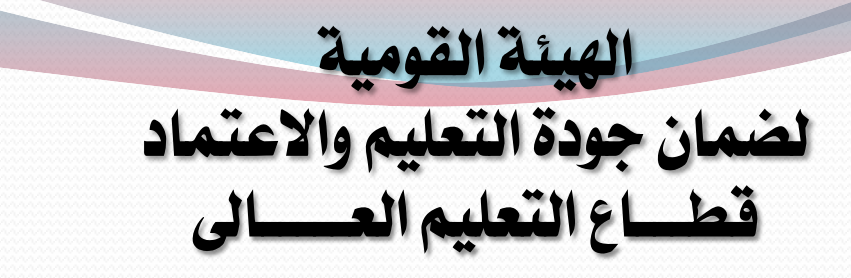

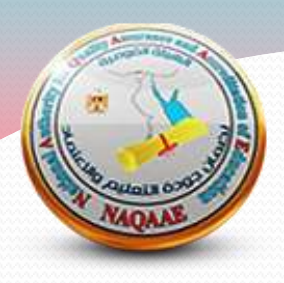

#### ثم سينقلك النظام الى صفحة تسجيل الدخول فنقوم بإدخال البريد الالكتروني وكلمة المرور السابق اختيارها

|                                             | تسجيل الدخول الي النظام                               |
|---------------------------------------------|-------------------------------------------------------|
|                                             | الرد الاكروني 🕾                                       |
| الهيئة القومية لضمان جودة التعليم والاعتماد | کلمة المرور 🖞                                         |
|                                             | هل نسبت كلمة المرور ؟<br>ها. تواجه مثكلة فد الخوار. ؟ |
|                                             | د برا<br>+ برا                                        |
| ثم تدخل بعد ذلك لاستكمال البيانات           | الیں لایک حساب ۴ انشاء حساب جدید                      |
| لتستطيع استخدام النظام                      |                                                       |
|                                             |                                                       |

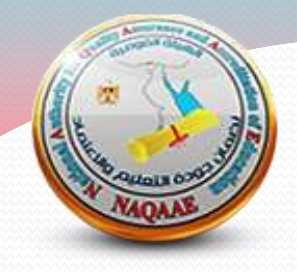

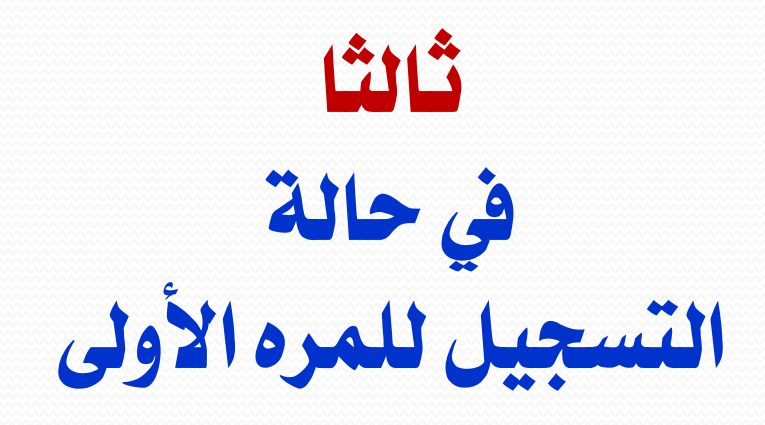

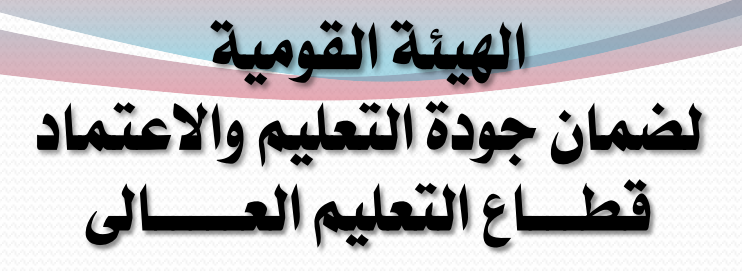

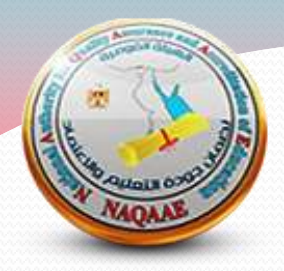

| نختار انشاء حساب جديد                                                                                                    | تسجيل الدخول                                         |
|----------------------------------------------------------------------------------------------------|------------------------------------------------------|
| Contraction of the second second seco | تسجيل الدحول الي النظلم                              |
|                                                                                                    | البريد الالكتروني 🖾                                  |
| الهيئة المومية لخمان جودة التعليم والاعتماد<br>المعنة المومية لخمان جودة التعليم والاعتماد                                                                                                    | کلمه المروبي 🕀                                       |
|                                                                                                    | هل نسبت كلمة المرور. ؟<br>هل تواجه مشكلة في الدخول ؟ |
| and the second second se                                                                                                    | + بغول                                               |
|                                                                                                    | لیں لایک حساب ۴ انشاء حساب جدید                      |

| ممان جودة التعليم و<br>قطـــاع التعليم العـ                                                      |
|--------------------------------------------------------------------------------------------------|
| ينقلك النظ                                                                                       |
| إنشاء حساب جديد                                                                                  |
| فر ولناه مناكر وليه كلو الطام<br>(1-يم «المار المري» (15                                         |
|                                                                                                  |
| 10                                                                                               |
| <ul> <li>March 199 March 199</li> <li>March 199</li> <li>March 199</li> <li>March 199</li> </ul> |
|                                                                                                  |

٨ ویجب ان تحتوی علی حرف کبیر وحرف صغیر وأرقام ورمز مثل @

ثم بعد ذلك نضغط على كلمة انشاء حساب

حمة المدل السائلة

12. A. W. 182

ميك حدك ٢ تسجيل الفجول

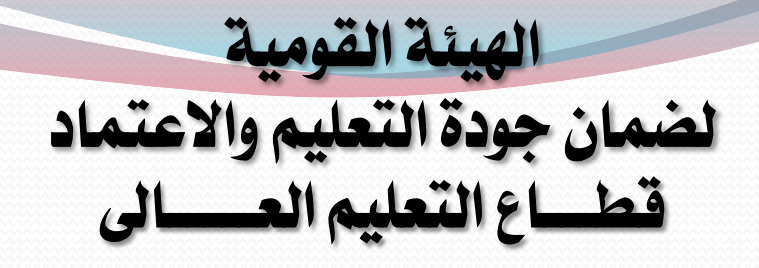

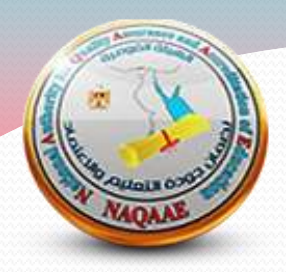

#### سيقوم النظام بإرسال رسالة الى البريد الالكتروني المسجل لتفعيل الحساب

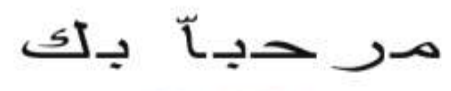

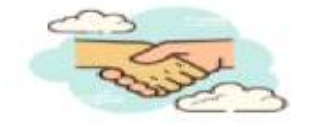

مرحيا ،

تم تسجيل البيانات على النظام بنجاح برجاء تفعيل الحساب واستكمال البيانات الشخصية وذلك لكى يمكنك انشاء طلبات على النظام برجاء العلم انه لا يمكنك انشاء طلب او التقدم بطلب بدون استكمال البيانات الشخصية

شكر الك، . فريق النظم والمعلومات الهيئة القومية لمسمان ثم بعد ذلك اضغط على تفعيل الحساب

برجاء الضغط على اللينك في الاسفل من اجل ترجيل الحساب الخاص بك

تفعيل الحساب

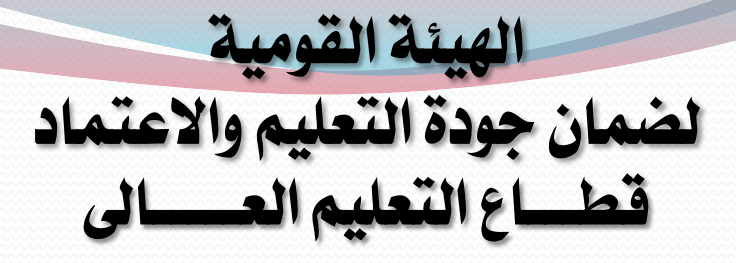

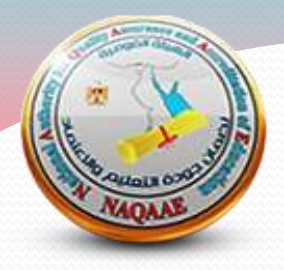

بالضغط على كلمة تفعيل سينقلنا الرابط مباشرة الى صفحة تسجيل الدخول

تسجيل الدخول

تسجيل الدحول الى النظام

البريد الانكثروني الأ

کله امروز ال

هل نسبت كلمة المرور ؟ هل تواجه مشكلة في الدخول ؟

+ معرل

لیس تدیک حساب ۲ انشاء حساب جدید

#### نقوم بإدخال البريد الالكتروني وكلمة المرور وسينقلنا النظام الى واجهة الحساب الخاص بنا لاستكمال البيانات

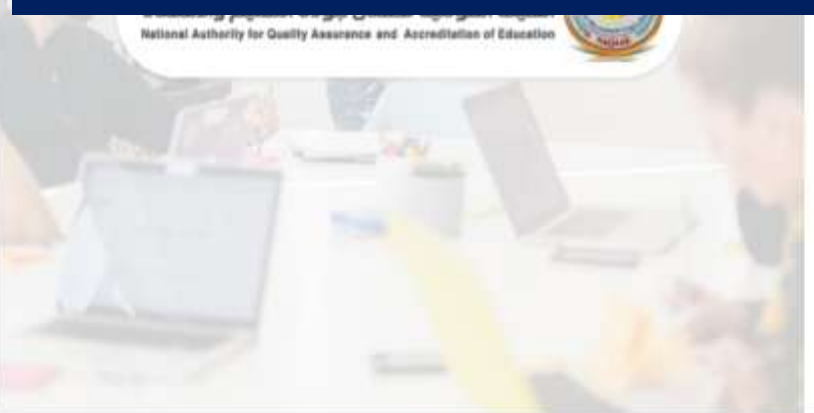

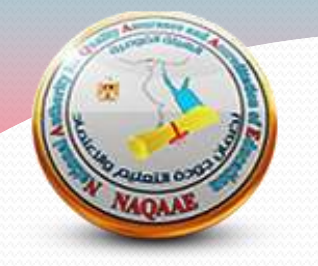

#### ثم سينقلك النظام الى صفحة تسجيل الدخول فنقوم بإدخال البريد الالكتروني وكلمة المرور السابق اختيارها

|                                                                                                    | 29 June 2001 and 1                                  |
|----------------------------------------------------------------------------------------------------|-----------------------------------------------------|
| الهيئة القومية لخمان جودة التعليم والاعتماد                                                                                                    | کلمه آمروز 🗅                                        |
| National Authority for Guelity Assessments and Ascenditation of Education                                                                                                    | هل نسبت كلمة المرور ؟<br>هل تواجه مشكلة في الدخول ؟ |
| 1 Contraction of the second second se | + بعول                                              |
| ثم تدخل بعد ذلك لاستكمال البيانات<br>لتستطيع استخدام النظام                                                                                                    | لينن لاينك حساب ۴ انتشاء حساب جديد                  |

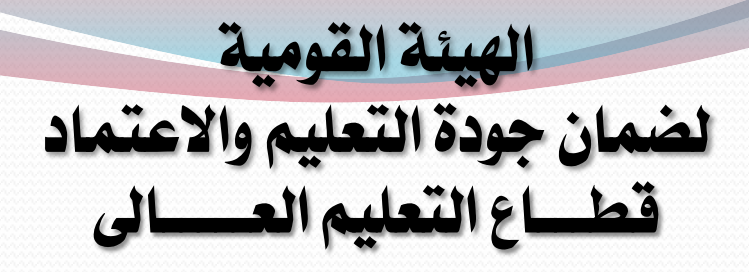

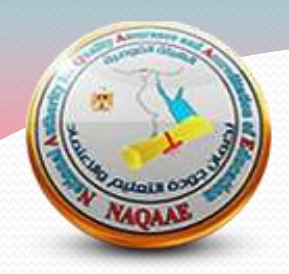

#### بعد الدخول على الحساب ستظهر البيانات في الصفحة الشخصية كالتالى

| English 🚱 English                                      |      |                | Ξ                                  |
|--------------------------------------------------------|------|----------------|------------------------------------|
|                                                        | نخدم | / تفاصيل المست | الصفحة الرئيسية / المستخدمين       |
| لتعديل بيانات المستخدم سيتم الضغط على ايقونة القلم     | فعال |                | (Z)                                |
|                                                        |      |                | الاسم باللغة العربية               |
| يجب كتابه جهة العمل ( الحاليه ) كالتالي كلية ـــ جامعة |      | _ [            | جهة العمل (الكلية /المؤسسة/الإدارة |
|                                                        |      |                | الاسم باللغة الانجليزية            |
|                                                        |      |                | الموبايل                           |
|                                                        |      |                | البريد الالكترونى                  |
|                                                        |      |                | تاريخ الميلاد                      |
|                                                        |      |                | العنوان                            |
|                                                        |      |                | النوع (الجنس)                      |
|                                                        |      |                | الرقم القومى                       |

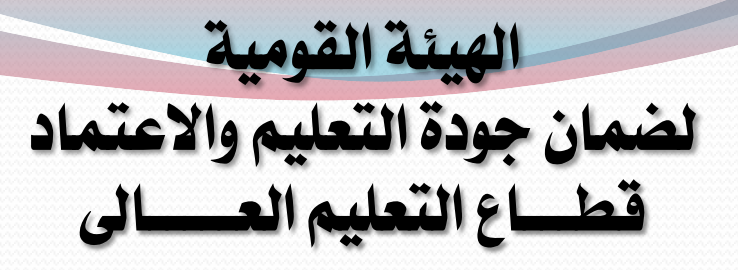

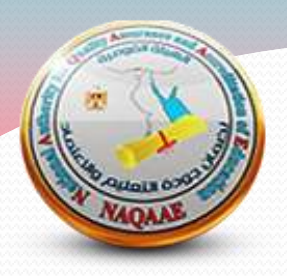

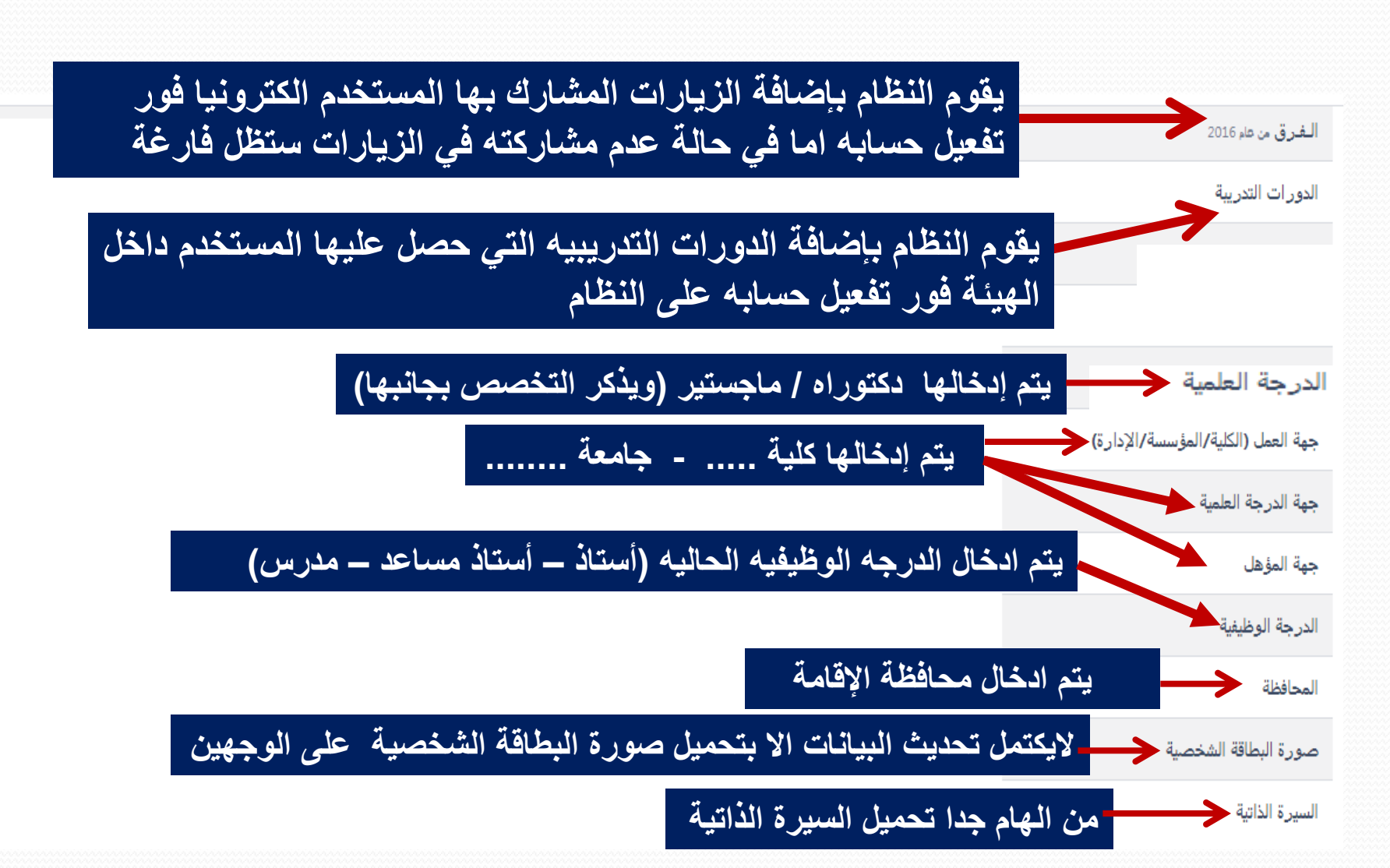

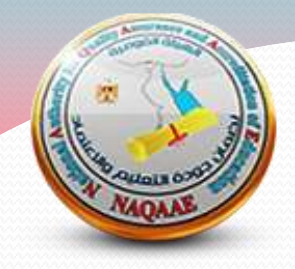

# تقديم طلب التقدم للاعتماد

## ادخال بيانات المؤسسة

#### يجب ادخال بيانات المؤسسة بصورة صحيحه وجميع البيانات الزامية ولا يجب تجاهلها

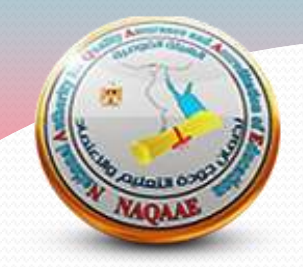

| *اختر الجامعة / الأكاديمية  |                            | *اســـم المؤسسة/المعهد   |                                            |
|-----------------------------|----------------------------|--------------------------|--------------------------------------------|
| احتر الحامعة / الأكاديمية   | @ <b>O</b> \               | اســـر المؤــــــة/السيد |                                            |
|                             | بيانات يتم ادخال           | براسطة المنسق            |                                            |
| نوع التعليم                 | نوع الجامعة / الأكاديمية   |                          | البريد الالكترونى                          |
| يوع التطير                  | حكرمى                      | ~                        | 🖾 الويد الالكان                            |
| العنوان                     | المحافظة                   |                          | المدينة                                    |
| الحران                      | المحافظة                   | ~                        | Tacus ~~~~~~~~~~~~~~~~~~~~~~~~~~~~~~~~~~~~ |
| الموقع الالكترونى           | توع المؤسسة                |                          | تاريخ التأسيس                              |
| الموقع الالكترونان          | نوع المؤسسة                |                          | تاريخ التأسيس                              |
| تاريخ يدء النشاط بالمؤسسة   | رقم القرار الجمهوري / الور | ى                        | عدد البرامج التعليمية المعتمدة             |
| تاريخ بدء النشاط بالمؤسسة   | رام                        | نرلر الجمهوری / الورلری  |                                            |
| عدد الدفعات التي تم تخريجها | المويايل                   |                          | الفاكس                                     |
| 0                           |                            | المويايل.                | Shull                                      |
| التليفون الآخر              | القطاع                     |                          | المنسق                                     |
| [] الشعن الأخر              | # think !                  | 0                        | العنية                                     |

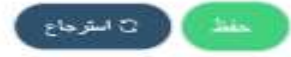

| بالتقدم للإعتماد من لوع |                      |               | البوامع ادتر البرامج |                |
|-------------------------|----------------------|---------------|----------------------|----------------|
|                         |                      | ی پیان ک      |                      |                |
| اصدار التقييم .         | جب اختیار اصدار ۲۰۱۵ | ¢             | الزيارة              |                |
|                         |                      |               |                      |                |
| *المتسق                 | *عدد الطلاب          |               |                      | *مساحة المؤسسة |
|                         | . 0                  |               |                      |                |
|                         |                      | الع يانات الع | <u>т</u>             |                |
| "الاسم                  |                      | *             | موبايل               |                |
| 1                       |                      |               |                      |                |
| لهانف البديل            |                      | e             | ېزيد الالگټرونې      |                |
| الوائقر الديل           |                      | 0             |                      |                |

√ ⊖ \*مؤسسة

B. تفاصيل طلب الاعتماد أبروسيا تشعة أر تبرَّسة بذكر شهروني Hi عبر وونفا في الاشترانا التومد بعا سترة تهانية ا

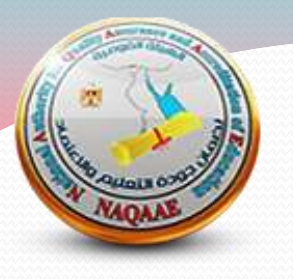

0

0

ة البيانات

no 📦

ادخال بيانات الطلب

"ترغب جامعة

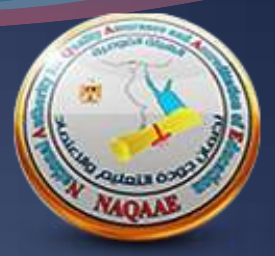

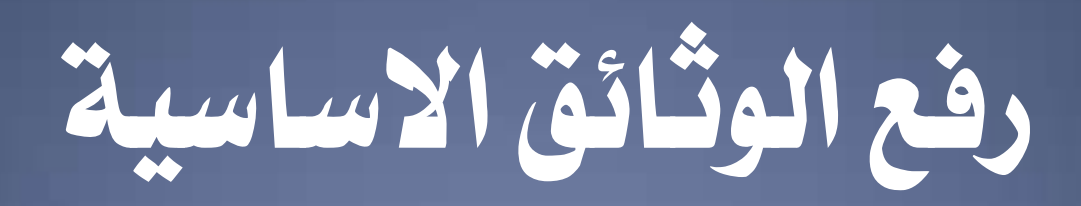

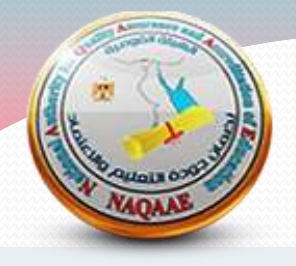

### يجب استيفاء الوثائق الأساسية وفقا للنظام الجديد للوثائق

العتماد الاعتماد الاعتماد

الملفات المطلوبة

\*خطاب موافقة الجهة على تقدم المؤسسة / البرتامج للاعتماد موقع من رئيس الجامعة/الاكاديمية

"تفويض عميد الكلية لمنسق المؤسسة / البرنامج

"اللوائح الداخلية للدرجة الجامعية الاولى (جميع اللوائح المقيد بها طلاب عند تقديم الطلب واستقبال الزيارة).

"القرار الوزارى باعتماد اللوائح ( الجامعات الحكومية) أو موافقة لجنة القطاع/ امين مجلس الجامعات على اللوائح (الجامعات الخاصة ) أو قرار المجلس الاعلى للازهر (جامعة الازهر)

"نسخة من شهادة التخرج من البرتامج Transcript (برامج المرحلة الجامعية الاولى )

\*قرار معادلة الدرجة العلمية سارى ( بالنسبة للجامعات والمعاهد الخاصة والاهلية)

ملفات غير مطلوبة في الاعتماد المؤسسي

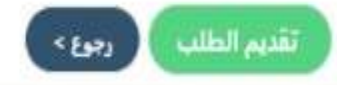

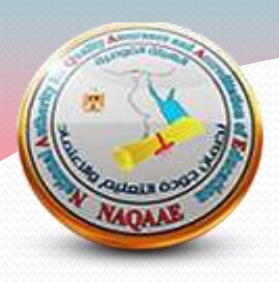

نموذج خطاب رئيس الجامعة / رئيس مجلس ادارة المعهد

السيد الاستاذ الدكتور / علاء عشماوى رئيس مجلس ادارة الهيئة تحية طيبه وبعد

اتشـرف بإحاطـة سـيادتكم علمـا بالموافقـة علـى تقـدم كليـة .....للاعتمـاد المؤسسـي علـى ان يتقـدم معـه برنـامج ..... للاعتمـاد للعـام الأكـاديمي ٢٠٢٥/٢٠٢٤ مـن الهيئـة القوميـة لضـمان جـودة التعليم والاعتماد

وتفضلوا بقبول فائق التحية والاحترام

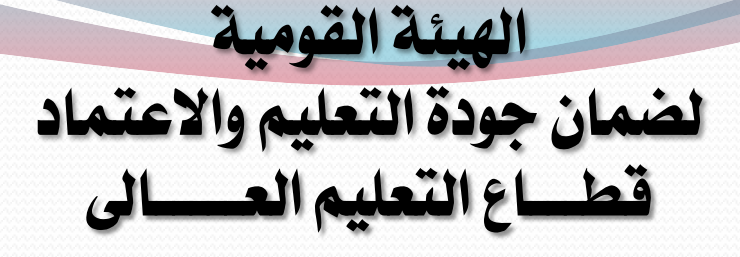

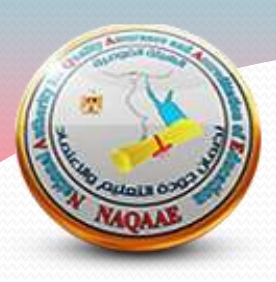

#### نموذج تفويض الكلية / المعهد للمنسق

السيده الاستاذ الدكتور / ثناء راضي

نائب رئيس مجلس ادارة الهيئة لشئون التعليم العالى

تحية طيبه وبعد

يرجى التكرم بالعلم بان الكلية قد فوضت السيد الاستاذ الدكتور/ ..... ليكون منسق ..... علـ... علـ... النظام الالكترونى للهينة وقد قام بانشاء حساب على النظام وبيانات الحساب كالتالى :

- الاسم/
- الرقم القومي /
- البريد الالكتروني/
  - رقم الهاتف /

وتفضلوا بقبول فائق التحية والاحترامر

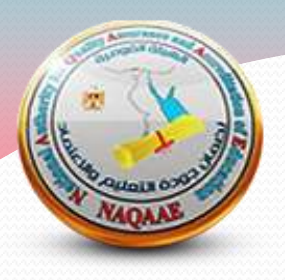

## شروط اختيار منسق زيارة الاعتماد

-ان يتمتع بشخصية قيادية والقدرة على العمل بمهارة مع فريق الزيارة الخارجية. -ان يتمتع بعلاقات طيبة مع أفراد المؤسسة.

- لديه المعرفة الكافية بنوع وطبيعة المؤسسة التعليمية وكافة الأنشطة التي تمارسها وبنظام إدارة الجودة بالمؤسسة ، ومعايير وعناصر التقويم ، ويفضل أن يكون أحد أعضاء وحدة ضمان الجودة يتصف بمهارات الاتصال والإنصات الفعال ، وبالقدرة على كسب تعاون الآخرين واحترام الرأي الآخر . - يتمتع بالمصداقية والأمانة في المحافظة على سرية المعلومات الخاصة بعملية المراجعة في مراحلها المختلفة .

-يفضل ان تكون الدرجة العلمية عن استاذ مساعد و ألا تقل عن مدرس

- يحدد لكل طلب زيارة اعتماد منسق واحد ، على الا تزيد مسئولية المنسق عن طلبين فقط

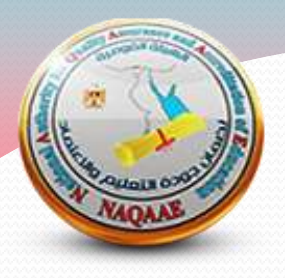

مهام منسق المؤسسة

-رفع جميع البيانات والوثائق المطلوبة من المؤسسة على النظام الإلكتروني (حيث لا يعتد بما يرسل للفريق من خلال البريد الإلكتروني) حيث أن ذلك متاح حتى آخر يوم في الزيارة، والتأكد من أن الأدلية الداعمة الملائمة متوافرة لفريق المراجعين.

-المشاركة في الإعداد للزيارة، والتأكد من أن الجدول الزمني المقترح لها ملائم.

اعداد وحضور اللقاء الافتراضي التجريبي بين المؤسسة والفريق والهيئة لمناقشة التفاصيل النهائية واعتماد جدول الزيارة الزمني (قبل الزيارة بأسبوع على الاقل) .

التفرغ التام والتواجد أثناء فترة الزيارة بالكامل (بجزئيها الافتراضي والميداني).

-متابعة تنفيذ أنشطة الزيارة تبعا للجدول الزمني المتفق عليه بالتعاون مع منسوبي المؤسسة.

-اعداد غرفة قاعدية مجهزة بشكل مناسب للفريق أثناء الزيارة الميدانية.

-التنسيق مع الهيئة بشان اقامة وانتقالات فريق المراجعه الخارجية

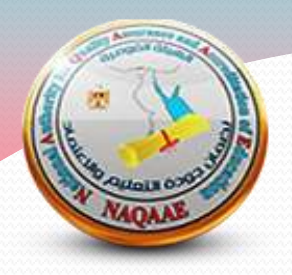

بعد استكمال رفع الوثائق الأساسية :

۱ – يتم مراجعه الطلب من الهيئة

۲ – عند الموافقه على الطلب يمكن رفع مستند السداد ويفضل في حالة تقدم الجامعة/الاكاديمية بطلب لاعتماد عدة كليات ان يكون لكل كلية مستند سداد منفصل مذكور فيه اسم الكلية/المعهد ، بالاضافة الى البدء فى رفع باقى الوثائق.

الوثائق الأساسية \*مستند السداد

٣- عند رفض الطلب يعود مره اخرى للمنسق لاستيفاء الوثائق الاساسية المطلوبة

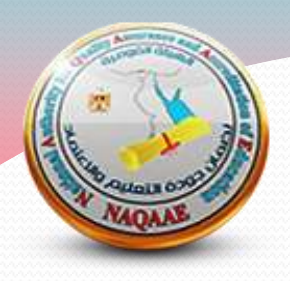

#### يرجى العلم بانه :

## ١- لن يقبل اى طلب للاعتماد المؤسسى بدون ان يرفق به طلب للاعتماد البرامجى لعدد برنامج واحد على الاقل وفقا لمعايير ٢٠٢٢ المعدلة

٢- لن يقبل أى طلب مرفوع بها ملفات في غير الأماكن المطلوبة

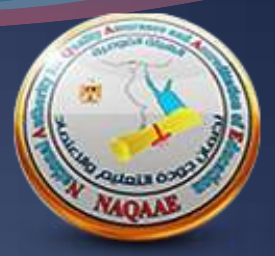

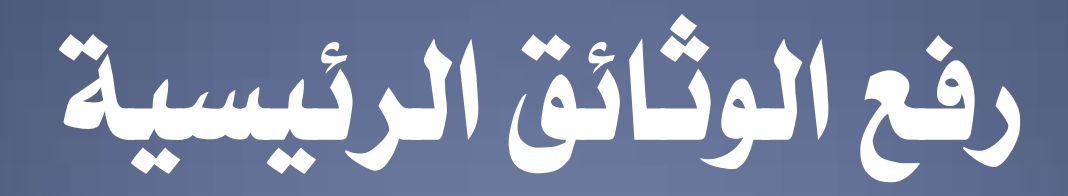

الوثائق الرتيسية

#### لن يقبل اى تحديث لهذه الوثائق يرفع في الوثائق الاضافيه او يرسل الى فريق الزيارة

"الخطة الاستراتيجية

"الدراسة الذاتية باللغة العربية للعام الأكاديمي السابق

\*توصيف البرنامج ومقرراته تبعا للغة الدراسة (توصيف البرنامج والمفررات لكل لائحة) ( برنامج 1)

\*توصيف البرنامج ومقرراته تبعا للغة الدراسة (توصيف البرنامج والمقررات لكل لانحة) ( برنامج 2)

"توصيف البرنامج ومقرراته تبعا للغة الدراسة (توصيف البرنامج والمقررات لكل لائحة) ( برنامج 3)

"توصيف البرنامج ومقرراته تبعا للغة الدراسة (توصيف البرنامج والمقررات لكل لائحة) ( برنامج 4)

"تقارير البرامج والمقررات التعليمية للمرحلة الجامعية الاولى لاخر تلات سنوات ( برنامج 1)

\*تقارير البرامج والمقررات التعليمية للمرحلة الجامعية الاولى لاخر تلاث سنوات ( برنامج 2)

"تقارير البرامج والمقررات التعليمية للمرحلة الجامعية الأولى لاخر ثلاث سنوات ( برنامج 3)

\*تقارير البرامج والمقررات التعليمية للمرحلة الجامعية الاولى لاخر ثلاث سنوات ( برنامج 4)

"اللائحة الداخلية للدراسات العليا

"توصيف البرامج والمقررات التعليمية لمرحلة الدراسات العليا (تبعا للغة الدراسة)

"التقارير السنوية للمؤسسة لاخر ثلاث سنوات

"فهرس للوثائق الداعمة بالعنوان والرقم كما ورد بالدراسة الذائية

تقرير الزيارة السابقة (في حالة اعادة التقييم او تجديد الاعتماد)

خطة التحسين ( في حالة اعادة التغييم او تجديد الاعتماد)

♥ تمرايقاف العمل به وفقا لقرار مجلس الادارة

ملفات غير مطلوبة في الاعتماد المؤسسي

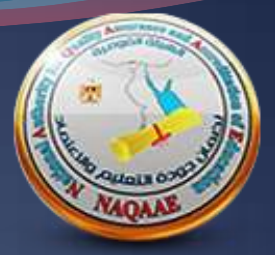

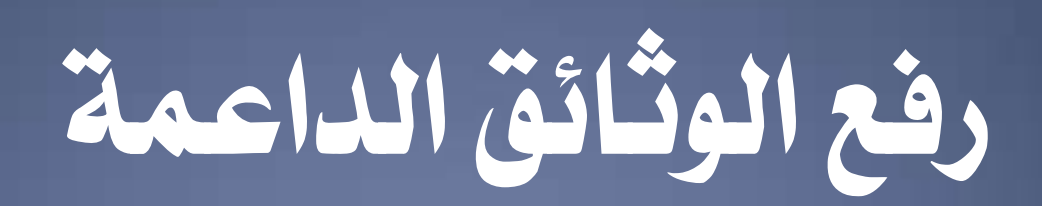

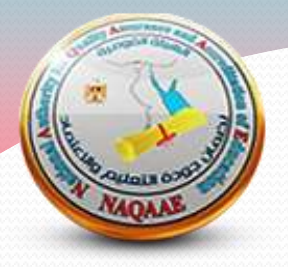

يجب الالتزام بالرفع في عدد المؤشرات المذكورة تحت المعايير التالية وفقا للمعايير ٢٠١٥ المعدلة والمنشورة على موقع الهيئة وخلاف ذلك سيتم رفض الطلب

| <ul> <li>* القيادة والحوكمة (الوثائق الداعمة)</li> </ul> | * "التخطيط الاستر اتيجي (الوثائق الداعمة)                                                                                                    |
|----------------------------------------------------------|----------------------------------------------------------------------------------------------------|
| مۇشر (1)                                                 | مؤشر (1)                                                                                                    |
| مۇشر (2)                                                 | مؤشر (2)                                                                                                    |
| مؤشر (3)                                                 | مؤشر (3)                                                                                                    |
| مؤشر (4)                                                 | مؤشر (4)                                                                                                    |
| مؤشر (5)                                                 | مؤشر (5)                                                                                                    |
| مؤشر (6)                                                 | مؤشر (6)                                                                                                    |
|                                                          | مۇشر (7)                                                                                                    |
|                                                          | <ul> <li>* القيادة والحوكمة (الوثائق الداعمة)</li> <li>مؤشر (1)</li> <li>مؤشر (2)</li> <li>مؤشر (3)</li> <li>مؤشر (4)</li> <li>مؤشر (5)</li> <li>مؤشر (6)</li> </ul> |

| الموارد المالية والمادية (الوتانق الداعمة)<br>يؤشر (1)<br>يؤشر (3)<br>يؤشر (4) | الجهاز الادارى (الوثائق الداعمة)<br>وشر (1)<br>وشر (2)<br>وشر (3)                            | مؤشر (1)<br>مؤشر (2)<br>مؤشر (3)                                                                                    |
|--------------------------------------------------------------------------------|----------------------------------------------------------------------------------------------|----------------------------------------------------------------------------------------------------|
| وَشر (6)<br>وَشر (1)<br>مؤشر (1)<br>مؤشر (2)<br>مؤشر (3)                       | <ul> <li>* "التعليم والتعلم (الوثائق الداعمة)</li> <li>مؤشر (1)</li> <li>مؤشر (2)</li> </ul> | <ul> <li>* "المعايير الأكاديمية والبرامج التعليمية (الوثائق الداعمة)</li> <li>مؤشر (1)</li> <li>مؤشر (2)</li> </ul> |

NAOAN

مؤشر (4)

مؤشر (5)

مؤشر (6)

يسمح برفع ملف zip واحد فقط بكل مؤشربصيغة PDF

| بحث العلمى والانشطة العلمية (الوثائق الداعمة | ∥* + |
|----------------------------------------------|------|
| شر (1)                                       | مؤر  |
| شر (2)                                       | مۇر  |
| شر (3)                                       | مؤر  |
| شر (4)                                       | مۇر  |
| شر (5)                                       | مۇر  |
| شر (6)                                       | مۇ،  |

| المجتمعية وتتمية البيئة (الوثائق الداعمة) | ◄ *المشاركة |
|-------------------------------------------|-------------|
|                                           | مؤشر (1)    |
|                                           | مؤشر (2)    |
|                                           | مؤشر (3)    |
|                                           | مؤشر (4)    |

| ونانق الداعمة) | <ul> <li>الدراسات الغليا (الو</li> </ul> |
|----------------|------------------------------------------|
|                | مؤشر (1)                                 |
|                | <mark>مۇشر (6)</mark>                    |
|                | <mark>مۇشر (10)</mark>                   |
|                | مؤشر (11 <mark>)</mark>                  |

• المؤشرات الخاصة بكل معيار والواردة بمعايير الاعتماد المؤسسى اصدار ٢٠١٥ المعدلة هى المطلوبة من المؤسسة وعلى المنسق عند الرفع الالتزام بها واى رفع مخالف لعدد المؤشرات المطلوبة لن يقبل الطلب

 على النظام سنجد عدد مؤشرات اكثر نظرا لارتباط النظام بتقارير جارية مرفوع بها ملفات فمن الصعب عدم تفعيلها حاليا ولكن مستقبلا سيتم ذلك

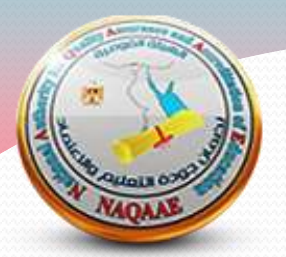

البيانات الاحصائية

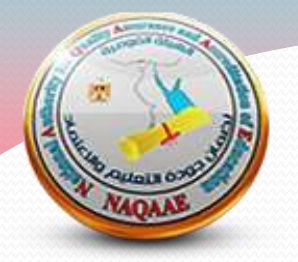

| 🗎 البيانات الاحصانية | ألملفات المطلوبة  | ) حالة الطلب                                                    |   |
|----------------------|-------------------|-----------------------------------------------------------------|---|
| إحصائية يقوم المنسق  | جميع البيانات الإ | التِّسْطة المراجعة المراجعة                                     | λ |
| تاكيد ارسال الملفات  | باستكمالها قبل    | اعداد الطلاب واعضاء الهيئة المعاونة والتدريس في الاعوام السابقة | Σ |
| •                    | للهيئة            | 岡 احصاءات المؤسسة -                                             | X |
| لبيانات محدثه وفقا   | يجب ان تكون ا     | 🖵 احصاءات النزامج العلمية                                       | Σ |
| لتى تتم فيه الزيارة  | للعام الأكاديمي أ | ب احصاءات الافسام العلمية                                       | Σ |

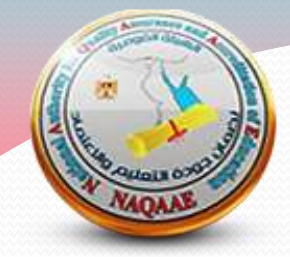

#### بعد الانتهاء من رفع كافة الوثائق والبيانات الاحصائية

۞ الإجراءات

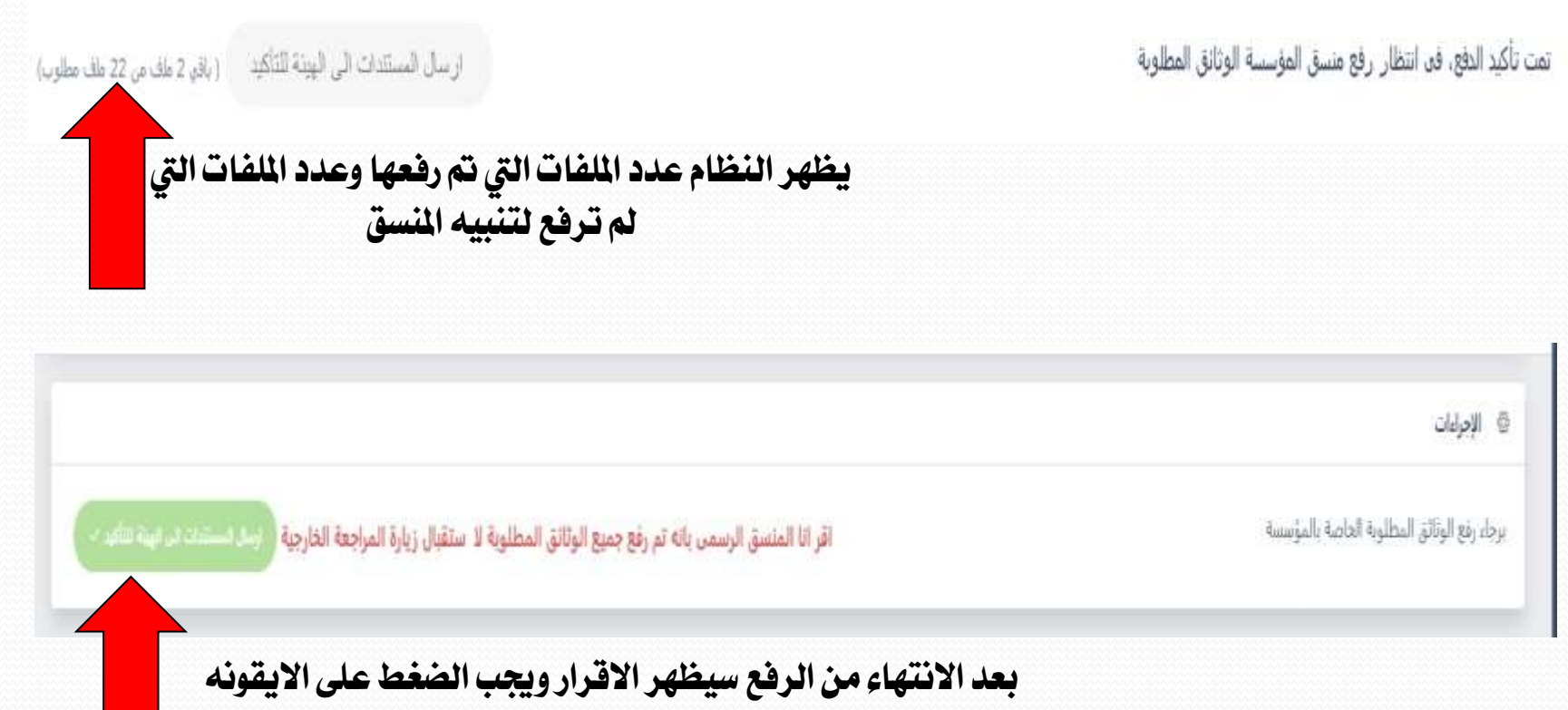

الخضراء لارسال الملفات للهيئة

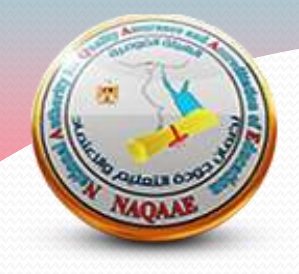

بعد الانتهاء من ارسال الوثائق الرئيسية والداعمة للهيئة :

١ـ تتم مراجعه جودة الوثائق المرفوعه والتاكد من استيفائها لكافة القواعد المعلنة

٢\_ عند الموافقة يتم تحديد موعد الزيارة وتشكيل الفريق

٣ \_ عند الرفض يعود الطلب مره اخرى للمنسق لاستكمال الوثائق المطلوبة

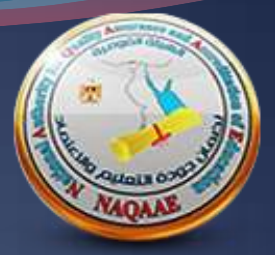

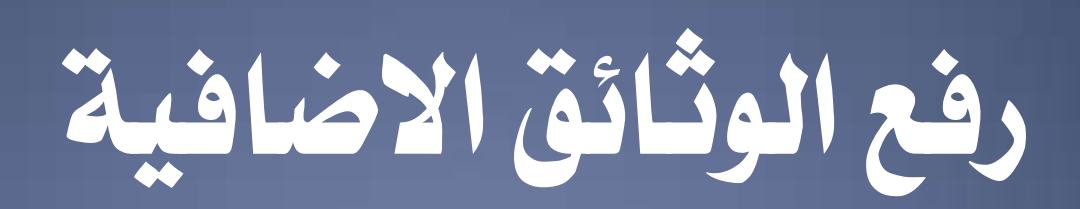

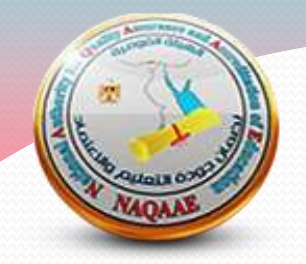

الوثائق الاضافية

الوثائق الاضافية وفقا لما يطلبة فريق زيارة المراجعه الخارجية (يسمح للمؤسسة برفع الملفات قبل الزيارة باسبوعين وحتى اخر يوء للزيارة الساعه 12 ظهرا).

• يتم فتح هذه المجموعة الوثائق قبل الزيارة باسبوعين وتغلق الساعة ١٢ ظهرا اخر يوم للزيارة ( الرجاء عدم الانتظار لاخر يوم لرفع الوثائق المطلوبة)

• لن يعتد باى ملفات ترسل للفريق وغير موجوده على النظام

• لن يقبل اى تحديث للوثائق الرئيسية يرفع في الوثائق الاضافيه او يرسل الى فريق الزيارة

الوثائق الاضافية وفقا لما يطلبة فريق زيارة المراجعه الخارجية (يسمح للمؤسسة برفع الملفات قبل الزيارة باسبوعين وحتى اخر يوم للزيارة الساعه 12 ظهرا)

التخطيط الاستراتيجي (الوثائق الإضافية)

القيادة والحوكمة (الوثائق الأضافية)

إدارة الجودة والتطوير (الوثانق الإضافية)

أعضاء هيئة التدريس والهيئة المعاونة (الوتائق الإضافية)

الجهار الإداري (الوتانق الإضافية)

الموارد المالية والمادية (الوثانق الإضافية)

یسمح برفع ملف zip واحد فقط بکل معیار بصیغة PDF

المعايير الأكاديمية والبرامج التعليمية (الوثائق الإضافية)

التعليم والتعلم (الوثائق الإصافية)

الطلاب والخريجون(الوثائق الإضافية)

البحث العلمي والانشطة العلمية (الوتائق الإضافية)

الدر اسات العليا (الوثائق الإضافية)

المشاركة المجتمعية وتنمية البينة (الوثائق الإضافية)

"الجداول الدراسية للغصل الدراسي الذي تتم فيه الزيارة

"تحديث البيانات احصانية وفقا للعام الدر اسي / الفصل الدر اسي الذي تتم فيه الزيارة

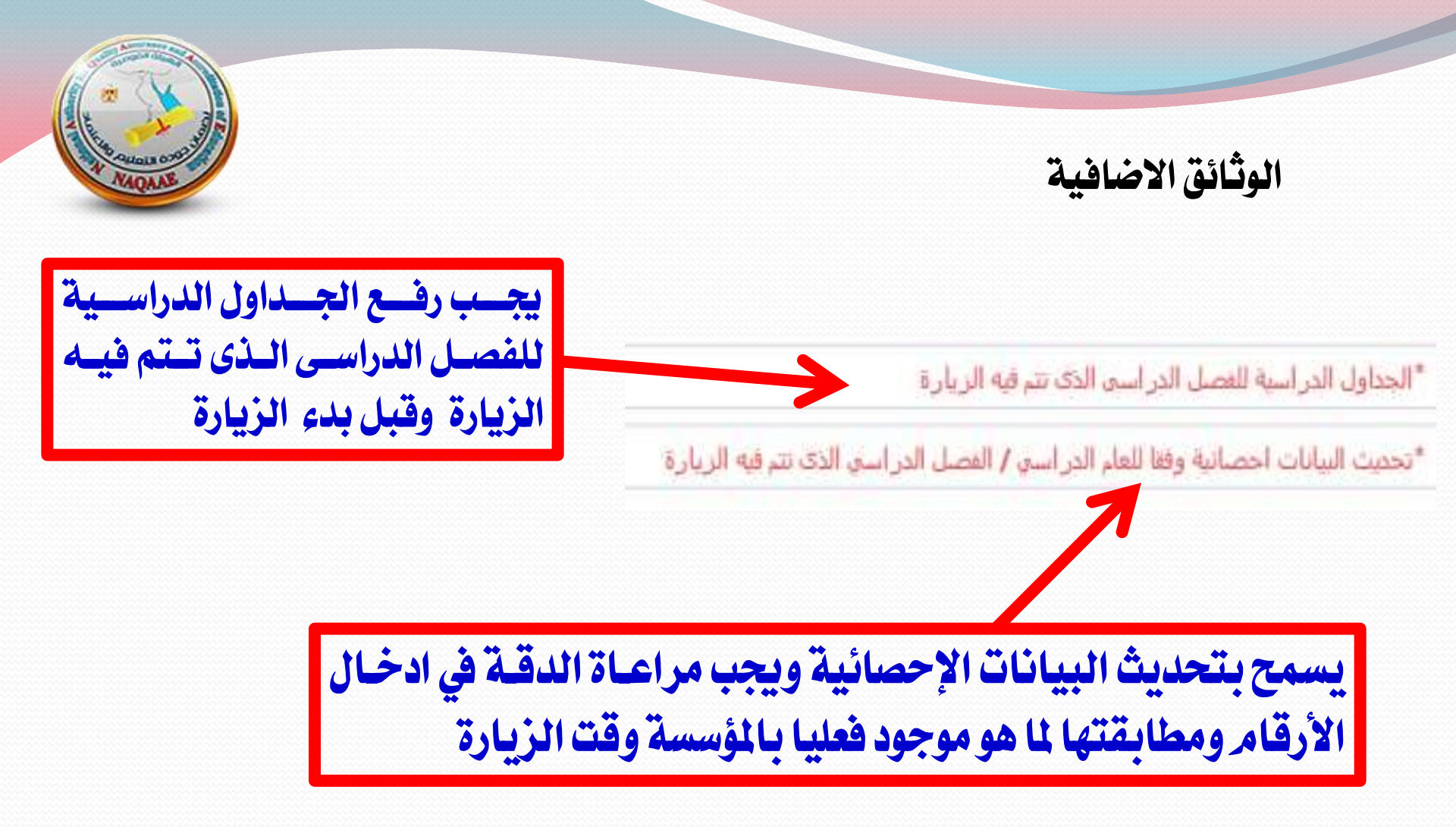

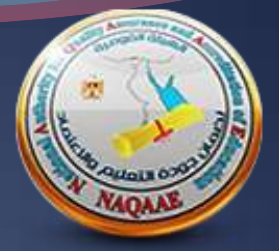

## برجاء عدم احتواء اى ملفات على لينكات على جوجل درايف حيث سيتم رفضها من الهيئة واعادة الطلب للمؤسسة

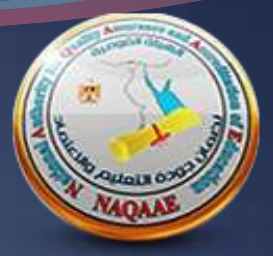

مع خالص تحيات قطــاع التعليم العــالى